## ยินดีต้อนรับสู่ บมจ. หลักทรัพย์กสิกรไทย

## การให้ความยินยอมเปิดเผยข้อมูล

## **ี** ผ่านเว็บไซต์

1 เข้าสู่ระบบ KS TRADE

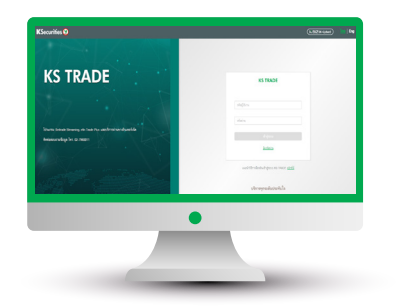

(2) เลือก "บริการออนไลน์"

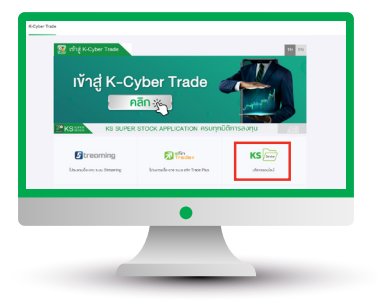

3 ระบุรหัส SMS OTP

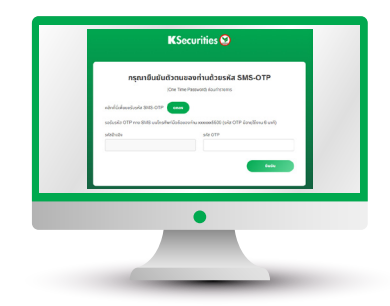

**K**Securities **(** 

## 🌒 ຣະບຸ KS PIN

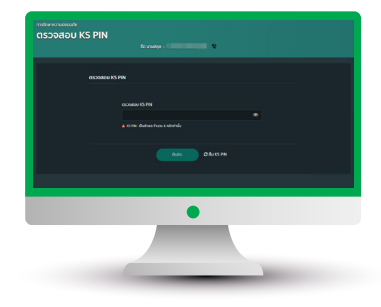

(5) เลือก "การให้ความยินยอมเปิดเผยข้อมูล"

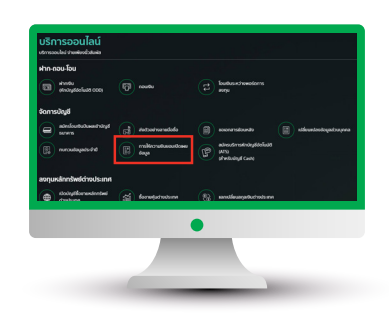

(6) เลือกให้ความยินยอม เปิดเผยข้อมูลในแต่ละหัวข้อ

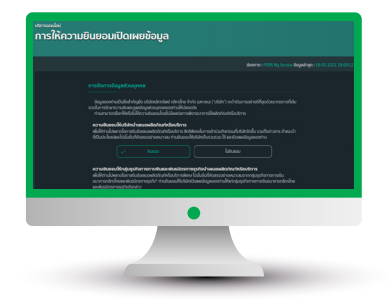

7 หน้าจอแสดงการทำรายการสำเร็จ

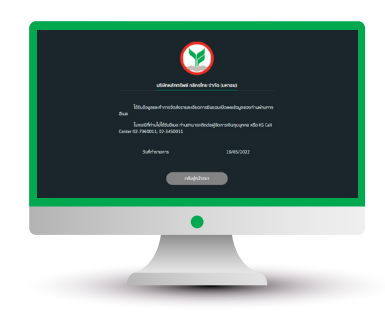

(8) ท่านจะได้รับอีเมลแจ้ง การแสดงให้ความยินยอมเปิดเผยข้อมูล

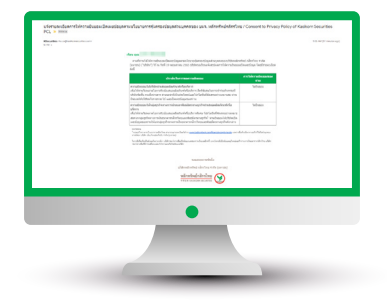